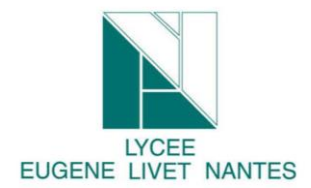

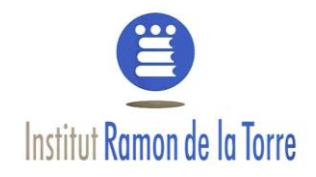

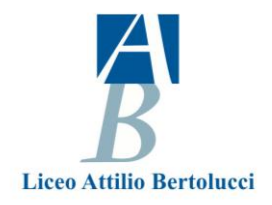

# 1. <u>Goal:</u>

Throught this labwork, you are going to find out how many third party sites are connected without your knowing. Where do they from, and their goals.

At the end of this job you will have to explain this Add-on module at your classmate.

# 2. Labwork

## a) Set lightbeam Add on module

Go to Firefox web browser and choose "Modules" or go to Firefox browser and write ligthbeam

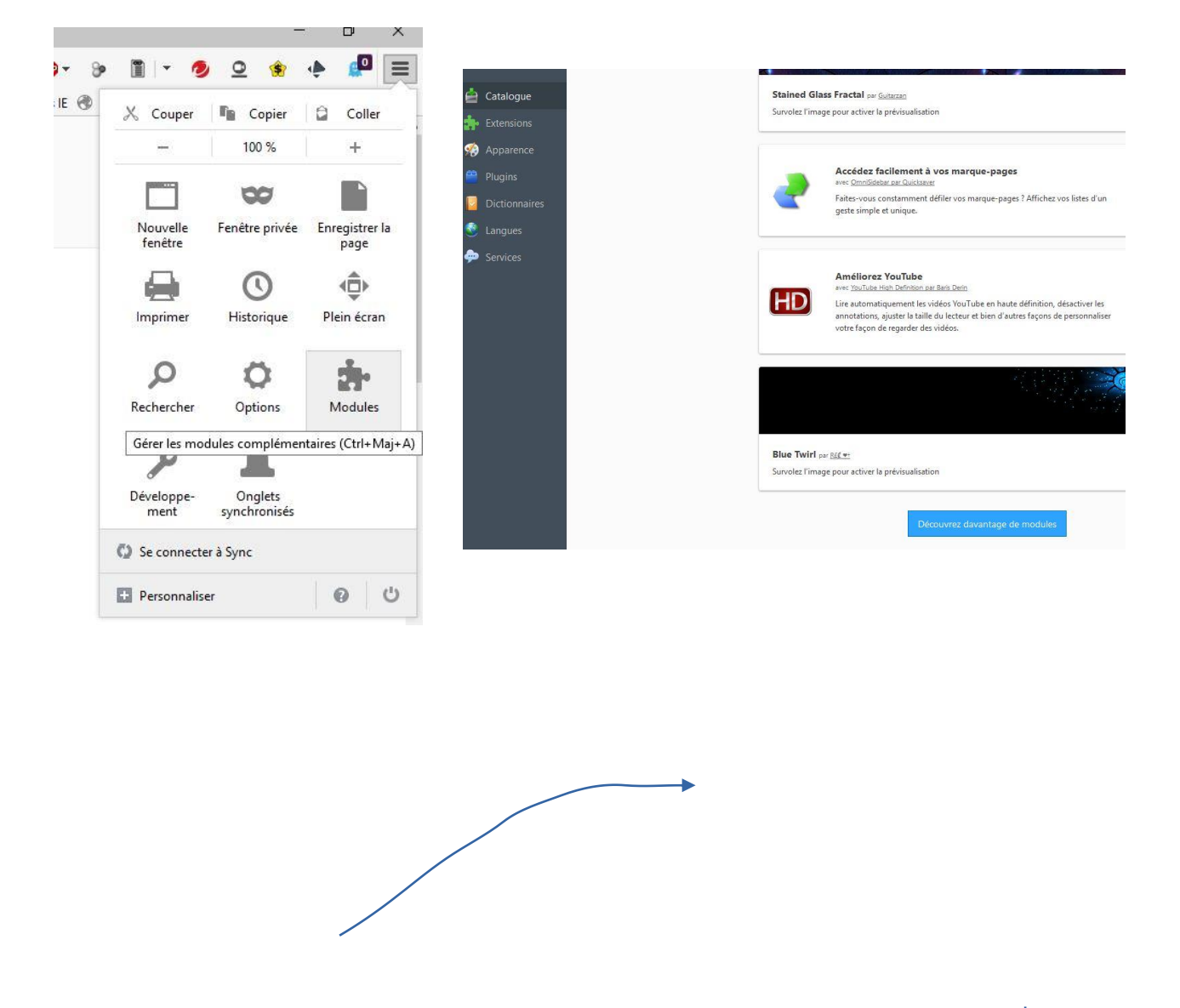

Digital identity : Lightbeam Add-on Module

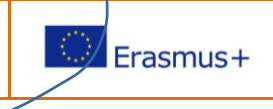

4

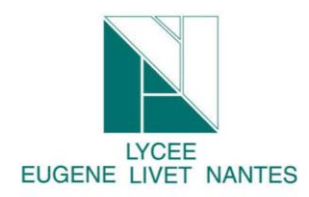

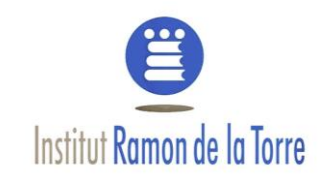

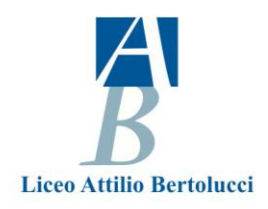

### **Resarch** the "lightbeam" add-on module and set it.

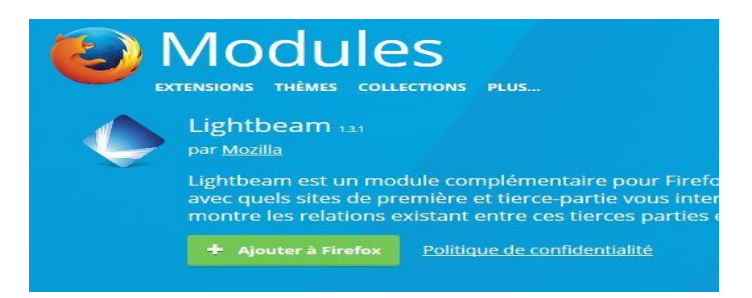

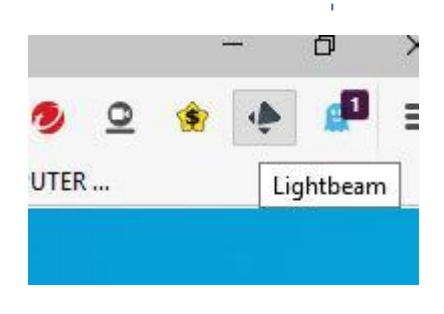

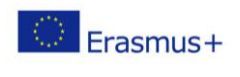

### b) Discovery Lightbeam add-on module

#### So you can launch lightbeam add-on module by this icon

| data gathered since<br>FEB 15, 2017 | 2 SITES | 1 THIRD PARTY SITE |           | TRACKING PROTECTIO | N OFF |
|-------------------------------------|---------|--------------------|-----------|--------------------|-------|
| Docont                              | Cito    |                    |           |                    |       |
| GRAPH VIEW                          | Sile    |                    |           |                    | ?     |
|                                     |         |                    |           |                    | i     |
|                                     |         |                    | GGG       |                    |       |
|                                     |         |                    |           |                    |       |
|                                     |         |                    |           |                    |       |
|                                     |         |                    |           |                    |       |
| TOGGLE CONTROLS                     |         |                    |           | FILTER             | Hide  |
| O Visited Sites                     |         | • 🔺 Watched Sites  | / Cookies | Recent Site        |       |
| 🔺 Third Party S                     | lites   | Blocked Sites      |           | Last 10 Sites      |       |
| / Connections                       |         |                    |           | Daily              |       |
|                                     |         |                    |           | Weekly             |       |

You would obtain this kind of graph because you use only Firefox web browser

**Find** what the circular node and triangular node significate.

**Click** on the circular node and find which country hosts this web site.

Browse on these sites : Example French site but you can choose Spanish or Italian sites.

- ✓ <u>https://www.lequipe.fr/</u>
- ✓ <u>http://www.lemonde.fr/</u>
- ✓ http://www.lepoint.fr
- ✓ <u>https://www.tf1.fr/</u>
- ✓ <u>https://www.6play.fr/m6</u>
- ✓ http://www.sarenza.com/
- ✓ <u>https://www.zalando.fr</u>
- ✓ <u>http://ww\_w.lefigaro.fr/</u>
- ✓ <u>https://www.nouvelobs.com/</u>
- ✓ https://www.ouest-france.fr/

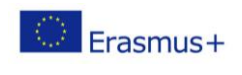

Brows on each site.

**Come back** to lightbeam Add-on Module.

#### Try to obtain 200 third sites

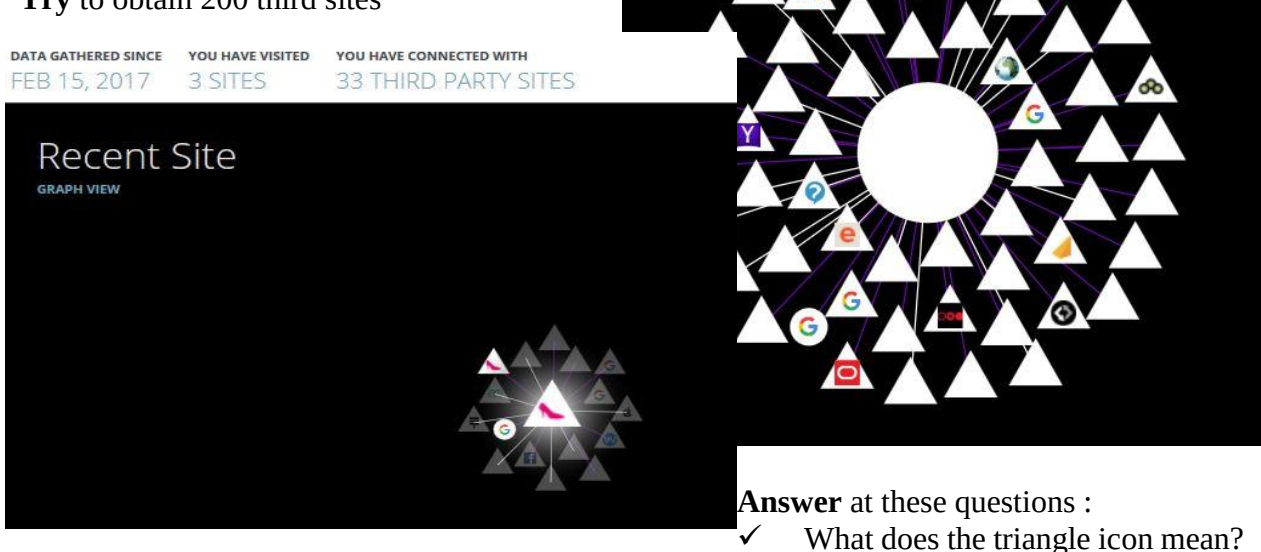

✓ How many third party sites are spying you?

#### c) Understanding the impact of the third-part site into the capacity of your computer

#### A What is my logical Address

When you are connected to internet by the means of your smartphone, computer, laptop, the local network identify your device by the mean of a logical address. This address is given automatically by your box or by a server, generally. When you make a request to browse on the net, your data have to past by a router. It has also a IP address. At home, it has often this following address 192.168.0.1. The router allows data to change network. When you are connected to the site you want, the site send data. Thus, some pictures appear on your screen for example. In this case, in the local aera network, the data go from the router to your device.

To resume

34

IP:192.168.1.1Router Wide Area ALCATEL-062C Network Réseau public

So go to the site <u>http://www.mon-ip.com/</u>

It will give you your local IP Address.

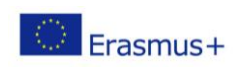

#### d) Which IP Address communicates with me, what is its name and where is it ?

**Open** Wire- Software [start Wire-shark software in administrator mode by the mean of right click ].

Choose network board "Connexion à un réseau local".

Go to capture tab if necessary

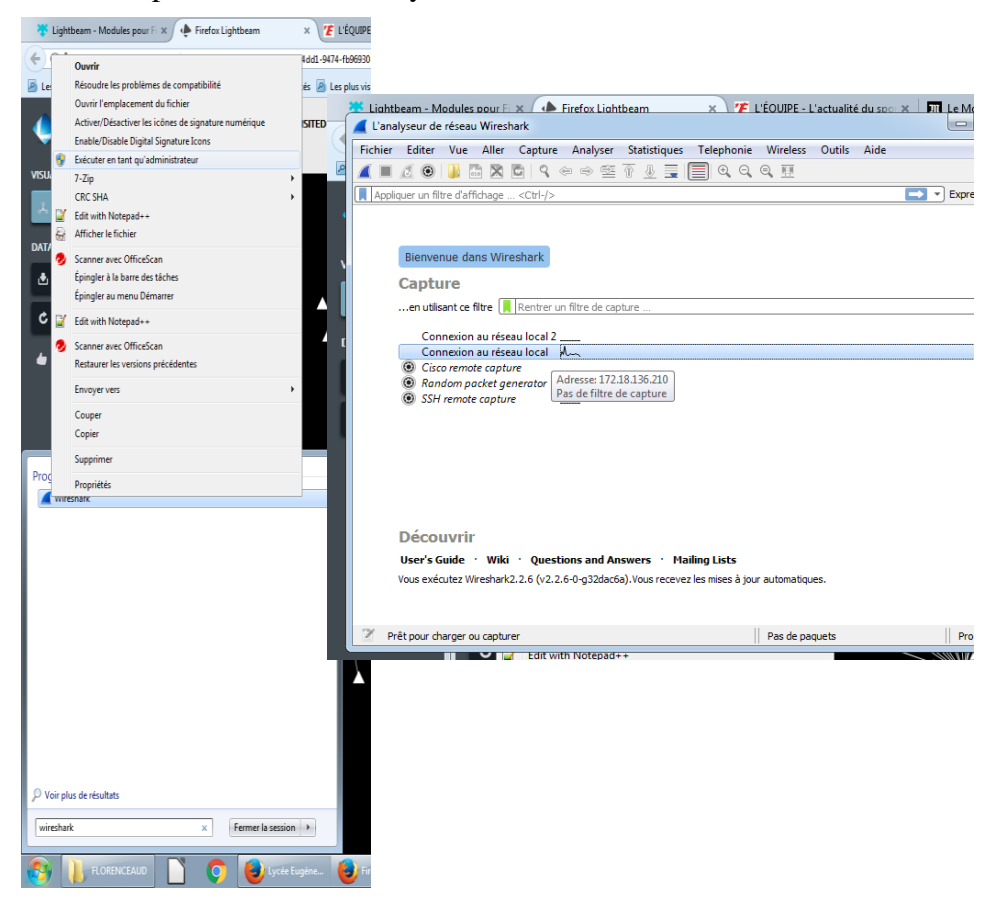

#### Start network analyse

| computer to the site I visit. The data transmitted<br>are composed of 1301 packets.<br>The second line indicates the answer of the site to | Normally you will obtain this ki | The first line indicates the data go from my        | be afraid! |
|----------------------------------------------------------------------------------------------------|----------------------------------|-----------------------------------------------------|------------|
| are composed of 1301 packets.<br>The second line indicates the answer of the site to                                                       |                                  | computer to the site I visit. The data transmitted  |            |
| The second line indicates the answer of the site to                                                                                        |                                  | are composed of 1301 packets.                       |            |
| man computer 54 poplets are cond                                                                                                    |                                  | The second line indicates the answer of the site to |            |
| my computer. 54 backets are send.                                                                                                    |                                  | mv computer. 54 packets are send.                   |            |

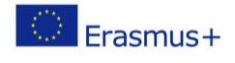

|     | *Micros                                  | oft: Wi-Fi                         |                                           |                               |                          |        |                                                                      |  |  |  |  |  |  |
|-----|------------------------------------------|------------------------------------|-------------------------------------------|-------------------------------|--------------------------|--------|----------------------------------------------------------------------|--|--|--|--|--|--|
| Eil | e <u>E</u> dit                           | <u>V</u> iew <u>G</u> o <u>C</u> a | apture <u>A</u> nalyze <u>S</u> tatistics | s Telephon <u>y W</u> ireless | <u>T</u> ools <u>H</u> e | elp    |                                                                      |  |  |  |  |  |  |
|     |                                          | 🛞 📙 🚠 🗙                            | । 😋 । ९ 👄 🔿 🕾 👔                           | ୍ 🖟 📃 🔳 🔍 ପ୍ ସ୍               |                          |        |                                                                      |  |  |  |  |  |  |
|     | R Kpply a display filter <ctrl-></ctrl-> |                                    |                                           |                               |                          |        |                                                                      |  |  |  |  |  |  |
| No. |                                          | Time                               | Source                                    | Destination                   | Protocol                 | Length | Info                                                                 |  |  |  |  |  |  |
|     | 1390                                     | 3480.672429                        | 35.158.224.78                             | 192.168.1.175                 | TCP                      | 1384   | 443 → 52899 [ACK] Seq=4097 Ack=518 Win=3999488 Len=1330 [TCP segment |  |  |  |  |  |  |
|     | 1390                                     | 3480.672432                        | 35.158.224.78                             | 192.168.1.175                 | TLSv1.2                  | 1175   | Certificate, Server Key Exchange, Server Hello Done                  |  |  |  |  |  |  |
|     | 1300                                     | 3400.672539                        | 102.160.1.175                             | 35.150.224.70                 | TCP                      | 54     | 52000 -> 443 [ACK] Seq-510 Ack-6540 Win-66304 Len-0                  |  |  |  |  |  |  |
|     | 1390                                     | 3480.676117                        | 192.168.1.175                             | 35.158.224.78                 | TLSv1.2                  | 180    | Client Key Exchange, Change Cipher Spec, Encrypted Handshake Message |  |  |  |  |  |  |
|     | 1390                                     | 3480.698144                        | 192.168.1.175                             | 35.158.224.78                 | TLSv1.2                  | 1301   | Application Data                                                     |  |  |  |  |  |  |
|     | 1390                                     | 3480.727198                        | 35.158.224.78                             | 192.168.1.175                 | TCP                      | 54     | 443 → 52899 [ACK] Seq=6548 Ack=644 Win=3999488 Len=0                 |  |  |  |  |  |  |
|     | 1390                                     | 3480.735935                        | 35.158.224.78                             | 192.168.1.175                 | TLSv1.2                  | 105    | Change Cipher Spec, Encrypted Handshake Message                      |  |  |  |  |  |  |
|     | 1390                                     | 3480.747116                        | 35.158.224.78                             | 192.168.1.175                 | TCP                      | 54     | 443 → 52899 [ACK] Seq=6599 Ack=1891 Win=3998464 Len=0                |  |  |  |  |  |  |
|     | 1390                                     | 3480.796261                        | 192.168.1.175                             | 35.158.224.78                 | TCP                      | 54     | 52899 → 443 [ACK] Seq=1891 Ack=6599 Win=66304 Len=0                  |  |  |  |  |  |  |
|     | 1390                                     | 3480.961216                        | 35.158.224.78                             | 192.168.1.175                 | TLSv1.2                  | 353    | Application Data                                                     |  |  |  |  |  |  |
|     | 1200                                     | 2404 046045                        | 400 400 4 475                             | 25 450 004 70                 | 700                      |        |                                                                      |  |  |  |  |  |  |
| >   | Frame                                    | 1: 1167 bytes                      | on wire (9336 bits),                      | 1167 bytes captured (         | 9336 bit                 | s) on  | interface 0                                                          |  |  |  |  |  |  |
| >   | Ethern                                   | et II, Src: Li                     | iteonTe_f2:41:2e (74:e                    | e5:43:f2:41:2e), Dst:         | de:82:43                 | :fe:45 | i:c9 (de:82:43:fe:45:c9)                                             |  |  |  |  |  |  |
| >   | Intern                                   | et Protocol Ve                     | ersion 4, Src: 192.168                    | 8.1.175, Dst: 173.194.        | 190.168                  |        |                                                                      |  |  |  |  |  |  |
| >   | Transm                                   | ission Control                     | l Protocol, Src Port:                     | 52270, Dst Port: 443,         | Seq: 1,                  | Ack:   | 1, Len: 1113                                                         |  |  |  |  |  |  |
| >   | Secure                                   | Sockets Laver                      | •                                         |                               |                          |        |                                                                      |  |  |  |  |  |  |

| 0000 | de | 82 | 43 | fe | 45 | <b>c</b> 9 | 74 | e5 | 43        | f2 | 41 | 2e | 08 | 00 | 45 | 00 | ··C·E·t· C·A.··E· |
|------|----|----|----|----|----|------------|----|----|-----------|----|----|----|----|----|----|----|-------------------|
| 0010 | 04 | 81 | 43 | 0a | 40 | 00         | 80 | 06 | 84        | aa | c0 | a8 | 01 | af | ad | с2 | ···C·@····        |
| 0020 | be | a8 | сс | 2e | 01 | bb         | 45 | 9d | <b>c6</b> | d2 | с3 | d4 | f7 | eb | 50 | 18 | ···· E· ··· · P·  |

Now go to https://www.ultratools.com/tools/ipWhoisLookupResult

I enter this and I obtain plenty of informations ! So choose one address you have obtained by wireshark

Enter a host name or an IP address:

35.158.224.78 Go »

Related Tools: DNS Traversal Traceroute Vector Trace Ping WHOIS Lookup

| Source:            | whois.arin.net            |  |
|--------------------|---------------------------|--|
| IP Address:        | 35.158.224.78             |  |
| Name:              | AMAZO-ZFRA                |  |
| Handle:            | NET-35-156-0-0-1          |  |
| Registration Date: | 26/09/16                  |  |
| Range :            | 35.156.0.0-35.159.255.255 |  |
| Org:               | A100 ROW GmbH             |  |
| Org Handle:        | RG-123                    |  |
| Address:           | Marcel-Breuer-Strasse 10  |  |
| City:              | Munchen                   |  |
| State/Province:    |                           |  |
| Postal Code:       | 80807                     |  |
| Country:           | Germany                   |  |
| Name Servers:      |                           |  |
|                    |                           |  |

Now after copy this adress, go to IP Geo Location Lookup

| CIDR/Netmask           | Enter an IPv4 Address:                          |      |
|------------------------|-------------------------------------------------|------|
| What's your IP         | 35.158.224.78                                   | Go » |
| IP Geo-location Lookup |                                                 |      |
| IPWHOIS Lookup         | Related Tools: RFC Lookup Your Connection Speed |      |
|                        |                                                 |      |

Then go to this site : <u>https://www.coordonnees-gps.fr/</u>

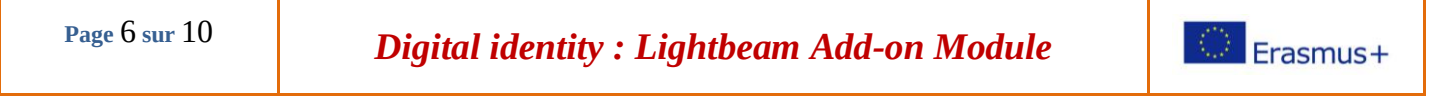

Enter the latitude and the longitude. It is really incredible. Now you have the skills to identify a IP address.

| DD (degré | s décima   | *(xL  |       |         | Udstein Latitude : 50.1109   Longitude : 8.6821                                                                                                    | 457<br>Gelphau    |
|-----------|------------|-------|-------|---------|----------------------------------------------------------------------------------------------------|-------------------|
| Latitude  | 50.1109    |       |       |         | Obtenir l'altitude                                                                                                    | genselbold Linsen |
|           |            |       |       |         | 275 Niedernhausen                                                                                                    |                   |
| Longitude | 8.6821     |       |       |         | tein NAUROD Eschborn Maintal 65                                                                                                    | Freigericht       |
|           |            |       |       |         | 417<br>54 Francfort                                                                                                    |                   |
|           | Obtenir    | 'adre | sse   |         | Wiesbaden am Taunus go Main Gase Main                                                                                                    | Alzenau Kroi      |
| DMS (deg  | rés, minut | es,   | secor | ndes)*  | EUGIAREN Neu-Isenburg Seligenstadt                                                                                                    |                   |
| Latitude  | ●NOS       | 50    | ° 6   | ' 39.24 | 455 Hochheim 43<br>am Main 50 Dietzenbach 90 April 10 April 10 April | Kleinostheim      |
|           |            |       |       |         | Mayence Rüsselsheim 486 Langen 486                                                                                                    | Aschaf ' ur       |
| Longitude | ● E ○ 0    | 8     | ° 40  | ' 55.56 | <br>Babenhausen                                                                                                    | +                 |
|           | -          |       | -     |         | 9 Nauheim 3                                                                                                    |                   |
|           | Obtenir    | adre  | sse   |         | Gross-Gerau                                                                                                    | 1-7 I - P         |

#### e) <u>Track the tracker !</u>

Go back to your browser and close all the internet pages or tab.

After **go back** to Lightbeam, **reset** data and **choose** only one site you like to go.

|                                                                                                    |                       |                     |                                       |                   | Lone        | 1.00       | · <u> </u>      |              | conc        | <u>A</u> nonyze | <u>o</u> cocia |         | receptiony                |
|----------------------------------------------------------------------------------------------------|-----------------------|---------------------|---------------------------------------|-------------------|-------------|------------|-----------------|--------------|-------------|-----------------|----------------|---------|---------------------------|
| Wait few                                                                                                    | seconds to            | capture so          | ome thi                               | ird part          | - 6         | ) 💿        | 010             | $\mathbf{X}$ | G           | ₹ 🗢             | ⇒ 😤            | Ŷ       | <u>&amp;</u> <u>=</u>   ≡ |
| sites.                                                                                                    |                       |                     | pply a display filter <ctrl-></ctrl-> |                   |             |            |                 |              |             |                 |                |         |                           |
|                                                                                                    |                       |                     | Time                                  |                   | 0           | ource      |                 |              | Destination |                 |                |         |                           |
| a                                                                                                    |                       |                     |                                       |                   |             |            |                 |              | ource       |                 | _              |         |                           |
| Go to wire                                                                                                    | eshark and i          | restart cur         | rent cap                              | oture             | 93          | 2.84       | 4623            | 1            | 92.16       | 8.1.1/          | 5              |         | 40.67.254.9.              |
|                                                                                                    |                       |                     |                                       |                   | 94          | 3.07       | 5322            | 1            | 8.195       | .27.2           |                |         | 192.168.1.17              |
|                                                                                                    | .1 . 1                | ,                   |                                       |                   |             | 3.12       | 3171            | 1            | 92.16       | 8.1.17          | 5              |         | 18.195.27.2               |
| Choose on                                                                                                    | ie third par          | t site              |                                       | tr.cloud-media.tr |             |            |                 |              |             |                 |                |         | 454 404 400               |
| Go to whi                                                                                                    | reshark and           | d find it           |                                       |                   |             | by         | writing         | g jus        | st the      | begir           | ning (         | of 1    | the                       |
|                                                                                                    |                       |                     |                                       |                   |             | 2          | C               |              |             | U               | U              |         |                           |
| string.                                                                                                    |                       |                     |                                       |                   |             |            |                 |              |             |                 |                |         |                           |
| ( 🔳 🧟 💿 📄 🗅                                                                                                    | रे 🖸 🔍 🗢 🗢 🖽 🕇        | 🔁 🔄 🖬 🔍 Q           | €, Ⅲ                                  |                   |             |            |                 |              |             |                 |                |         |                           |
| Apply a display filter <ct< th=""><th>rl-/&gt;</th><th></th><th></th><th></th><th></th><th></th><th></th><th></th><th></th><th></th><th></th><th></th><th>• Expr</th></ct<> | rl-/>                 |                     |                                       |                   |             |            |                 |              |             |                 |                |         | • Expr                    |
| Packet list 🔹                                                                                                    | Narrow & Wide 🔻       | Case sensitive      | String                                | tr.clou           |             |            |                 |              |             |                 | → [            | Find    |                           |
| o. Time                                                                                                    | Source                | Destination         | col Len                               | gt. Info          |             |            |                 |              |             |                 |                |         |                           |
| 53451 746.992115                                                                                                    | 192.168.1.1           | 192.168.1.175       | DNS                                   | 97 Standard quer  | y response  | 0x1bcf A e | ngage.commander | r1.com A     | 95.131.143. | . 205           |                |         |                           |
| 53452 746.992117                                                                                                    | 35 227 210 77         | 192.100.1.175       |                                       | 219 Standard quer | VCK1 Seg=49 | 0X4801 A C | ag.analytics-co | 32 Len-0     | COM CNAME 6 | events.mediar   | ithmics.com t  | INAME I | D.medi                    |
| 53454 746,992305                                                                                                    | 192.168.1.175         | 35,227,210,77       | TCP                                   | 54 54208 + 443    | ACK] Seg=96 | 18 Ack=490 | 4909 Win=417280 | 0   en=0     |             |                 |                |         |                           |
| 53455 746.994076                                                                                                    | 192.168.1.175         | 192.168.1.1         | DNS                                   | 80 Standard quer  | v 0x42e8 A  | lb.mediari | thmics.com      |              |             |                 |                |         |                           |
| 53456 746.994076                                                                                                    | 192.168.1.175         | 192.168.1.1         | DNS                                   | 81 Standard quer  | y 0x52b8 A  | engage.com | mander1.com     |              |             |                 |                |         |                           |
| 53457 747.001946                                                                                                    | 192.168.1.175         | 63.140.40.110       | TCP                                   | 54 54292 → 443 [  | ACK] Seq=32 | 33 Ack=407 | 2 Win=65536 Len | n=0          |             |                 |                |         |                           |
| 53458 747.002486                                                                                                    | 192.168.1.1           | 192.168.1.175       | DNS 1                                 | 160 Standard quer | y response  | 0x42e8     | h_mediarithmics | s.com A 3    | 7,187.175.4 | 46 A 149.202.   | 194.227 A 145  | 5.239.1 | 45.132                    |
| 53459 747.002487                                                                                                    | 192.168.1.1           | 192.168.1.175       | DNS 1                                 | 183 Standard quer | y response  | 0x63d8 A t | r.cloud-media.f | fr CNAME     | er.cloud-me | edia.fr CNAME   | front-383813   | 3087.eu | -west-                    |
| 53460 747.011692                                                                                                    | 104.75.225.129        | 192.168.1.175       | HTTP                                  | 500 HTTP/1.1 200  | OK (text/h  | tml) 🖵     |                 |              |             |                 |                |         |                           |
| Frame 53459: 183 by                                                                                                    | tes on wire (1464 bit | s), 183 bytes captu | red (1464 bits                        | ) on interface 0  |             |            |                 |              |             |                 |                |         |                           |

If you want, you can localisable where comes it from

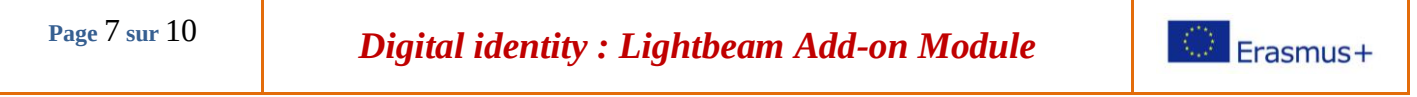

You can see on this example this site uses some data. These data use the media ( the mean to transmit the information) by busying 1464 digits ( 8 digits x 183 bytes : one byte = 8 digits).

So the drawbacks are :

- energy consumption.
- speed decline.
- spying .

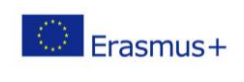

#### f) Who are the snitch and how to do to block third party sites

Now, you are going to discovery the different kinds of snitch and how to do to block them thanks to an another Firefox module. This module is called Goshtery.

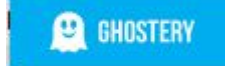

So **Set** Gosthery module as you have done with lightbeam module.

List the 8 different types of snitch after you click on "parameter".

Go now to extension management and disable this module for the moment

**Go** to Ligtbeam, **reset** and **choose** to browse one site you like to go.

**Capture** thanks to snipping tool for example the graph

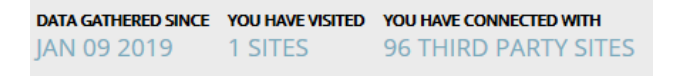

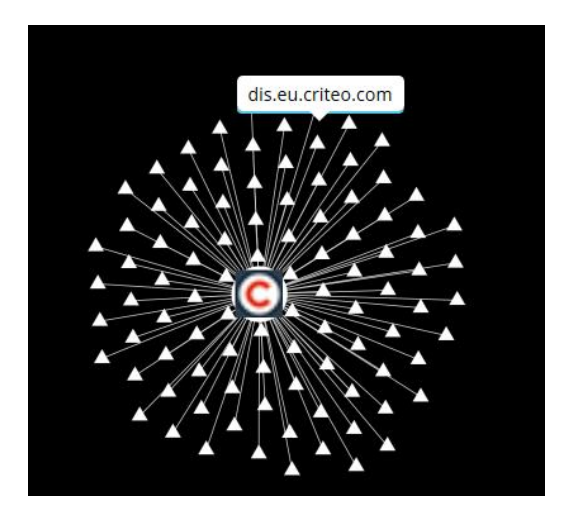

**Enable** Gohsthery, **reset** Lightbeam **wait** few minutes but **don't forget** to browse on your site. **Capture** an another picture.

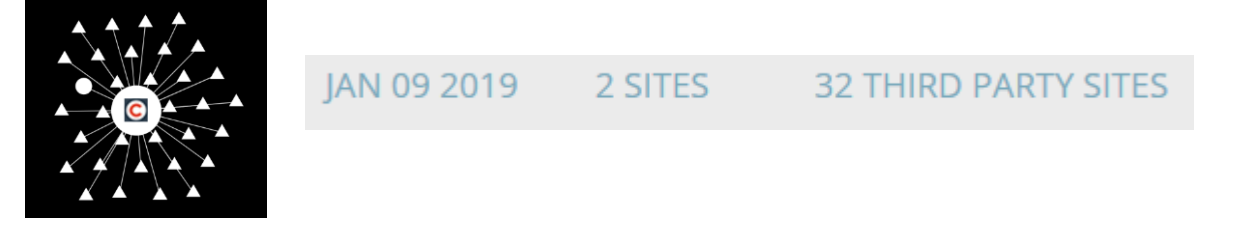

**Page 9 sur 10** 

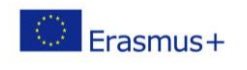

## g) Your Job :

Now you have to prepare a presentation to explain what have you got found out thanks to this labworks.

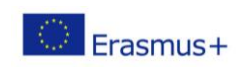